# U-MAS Upgrade to Version 6.08

### **Upgrade instructions**

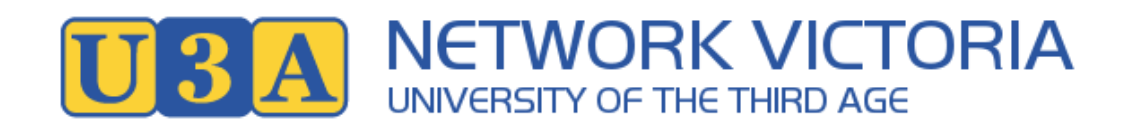

Final 19/3/2024

### **U-MAS Version 6.08**

This pack contains

- 1. The key features in this release with description on how they operate and function
- 2. Steps to upgrade

The new features will be shown at the User Group meeting Tuesday 9 April

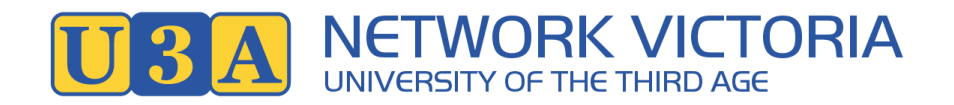

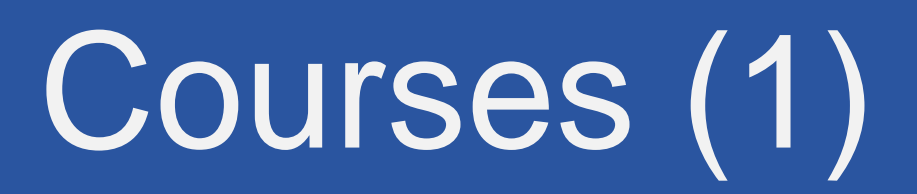

#### The Course Listing date range at the bottom of View or Select Courses

Fixed to show a course with a start date before the selected date range but a finish date within the rangeSame with Send Email EnrolmentsList All CoursesDates between:dd/mm/yyyyand:dd/mm/yyyy

#### Add Course max enrolments missing scroll up and down

Fixed. Course max enrolments to force number

#### Reports>Courses>Download daily dates calendar CSV fields are incorrect

Fixed. "Finish date" should be "Finish time" "Date" should be "Finish date"

| D           | E          | F          | G                        | Н           |
|-------------|------------|------------|--------------------------|-------------|
| Locations   | Start Date | Start Time | <mark>Finish Time</mark> | Finish Date |
| Rabbit Hole | 3/07/2023  | 9:00       | 10:00                    | 4/09/2023   |
|             |            |            |                          |             |

Maximum enrolments:

#### **Reports>Courses>Find all courses tutor is responsible for**

Fixed. A new course may not have be shown for new course

#### New course inconsistent end date - Core and U4M

Fixed - both end dates are aligned to remain "new" till the end of the nominated course start date

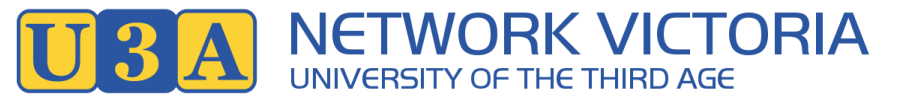

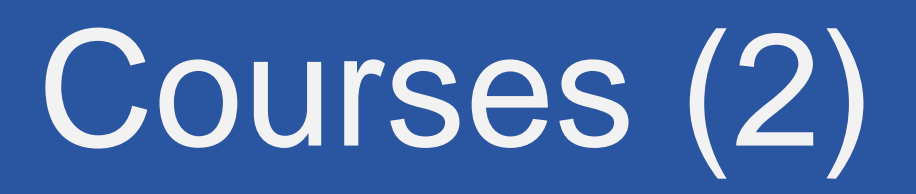

**Level 3 can Add Member in Core** Fixed

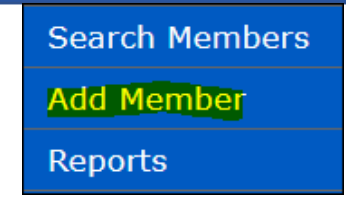

#### Add Course / Copy Course check Code

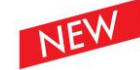

Check if the Code has been used before Once the code has been entered it will advise if it has been used previously

#### Print all course enrolments

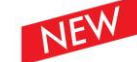

add day sort Default is "Day of week / course start time"

Choose a day: day Mon-Sun. Leave blank for all. Print all Course Enrolments

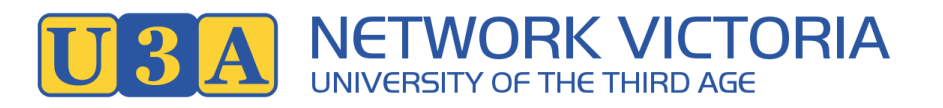

| members.u3avictoria.com.au says                   |
|---------------------------------------------------|
| Warning this Course Code already exists: 24test12 |
| ОК                                                |
| Course Code already exists!                       |
| Course Code: 24TEST12                             |

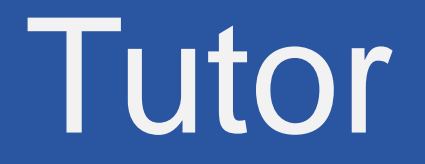

**Tutor Tier 4 have Course access to the admin data range OR the members data range** Option – allow Tutor (access level 4) to view courses in Admin or Member date range (default)

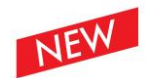

Allow Tutors to see Admin date range in Course lookups: 
Untick for Member date range.

| Admin Date Range Listing From:  | 01/01/2024 |
|---------------------------------|------------|
| Admin Date Range Listing To:    | 31/12/2024 |
| Member Date Range Listing From: | 01/01/2023 |
| Member Date Range Listing To:   | 31/12/2023 |

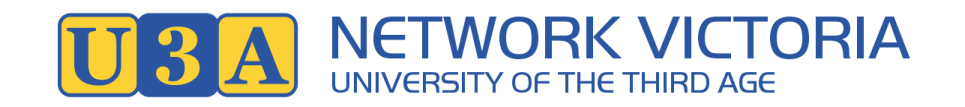

### Email

#### Send Email - CC and personalisation

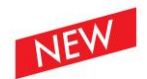

Personalisation will not work for CC email addresses Note added

#### CC (optional):

CC email address. Use semi-colon to separate email addresses.

Separate CC email addresses using semi-colons. Personalisation will not work for CC email addresses.

#### Send Email text editor insert image with space in file name

In the new text editor if inserting an image that has space/s in the file name the image will not be seen by gmail users

Fixed - spaces will be stripped before sending the email

Attachment Retrieve - reset a password Rev 3 7 December 2020.pdf found to send. Checking for invalid characters in attachment...

The file name contained invalid characters and changed to: uploads/RetrieveresetapasswordRev37December2020.pdf

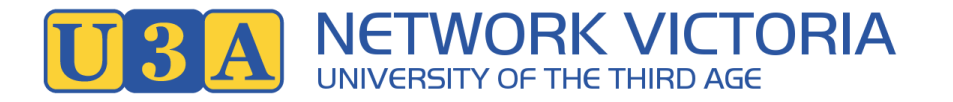

# Online payments - PayPal

Core PayPal payments not returning to U-MAS

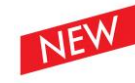

A tickbox has been added to the System Settings>Information>PayPal to enable/disable the PayPal gateway in Core Paypal

> Accept Paypal: 🗹 Use Paypal Sandbox Testing: ONot required Paypal email: Turn off Paypal in the Core UMAS Invoice: 🗹

If ticked, when clicking on Pay Invoice the Invoice popup does not display the Submit button and the text has been replaced with "Please use UMAS for Members for all Paypal transactions"

| \$0.10      | Pay Invoice                        | No                            | Edit              |  |
|-------------|------------------------------------|-------------------------------|-------------------|--|
| Please sele | View UnPaid Inv<br>paypal and cred | oice. Use UM<br>it card payme | AS4M for<br>ents. |  |

**Tip: use U4M for all PayPal payments** 

| ay  | pal and bank transfer accepted for payment.                                                              |
|-----|----------------------------------------------------------------------------------------------------|
| -Pa | vpal                                                                                                    |
| Pl  | ease use UMAS for Members for all Paypal transactions.                                                   |
| -Ba | nk transfer                                                                                              |
| P   | ay anyone:- Bank: Westpac BSB: 063 123 Account: 1234567890123456                                         |
|     | Reference: 2108                                                                                          |
| Th  | le Reference number must be entered with your payment to ensure your subscription is processed correctly |
| PO  | <b>D Box:</b> PO Box 1157 Lalor, Vic, 3075                                                               |
|     |                                                                                                    |

# Reports (1)

### **Reports>Enrolments and Attendance**

Fixed. Sort Order

#### Print All Course Enrolments -

Fixed. Default order "day of week" and second sort "course start time" Or, choose a day of week

### Print All Attendance List –

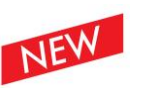

default "day of week" with second order course start time New pulldown option to sort on

#### View or Select Courses>Rep

Fixed. Sorted in enrol date and time with Wait List at the bottom

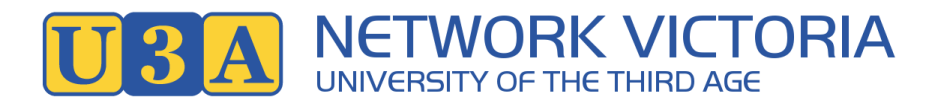

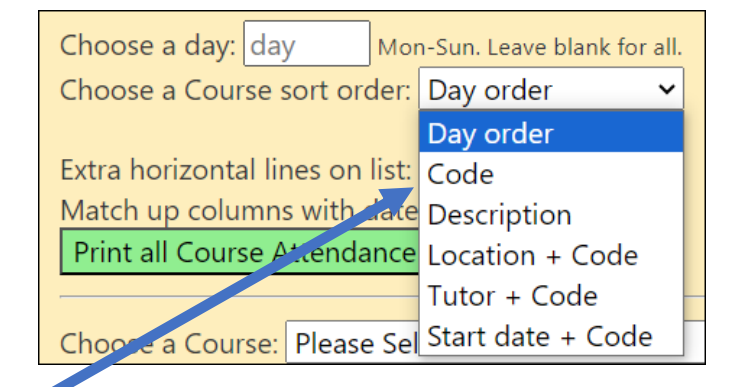

| Enrol Date Time       | Membe       | r#Name |
|-----------------------|-------------|--------|
| 19/02/2024            | <u>2101</u> | Alan N |
| 19/02/2024            | 2291        | Zoe Ba |
| 19/02/2024            | 2119        | Diana  |
| 19/02/2024            | 2115        | Aaaa A |
| 19/02/2024            | 2106        | Lea Po |
| 19/02/2024            | 2117        | Barb P |
| 19/02/2024            | 2120        | Zoe Bo |
| 19/02/2024            | <u>2114</u> | Sue Do |
| 19/02/202415:43:45 PM | <u>2122</u> | Manfre |
| 19/02/202415:44:15 PM | <u>2121</u> | Jimmy  |
| 19/02/202415:44:54 PM | 2107        | Kathie |
| 19/02/202415:45:24 PM | 2116        | Aa Min |

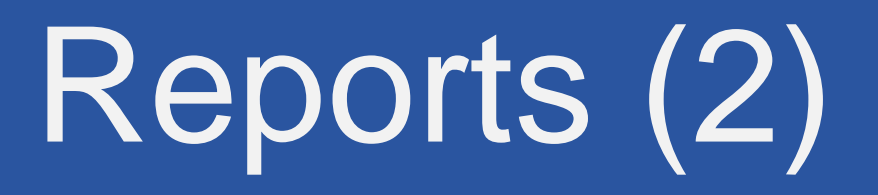

#### Reports/Enrolments/List enrolments not completed

a Print button has been added

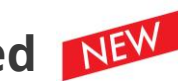

Enrolments not completed

### Report to list all payments

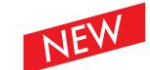

Reports>Financials>List All Receipts for Non-PayPal and PayPpal A new report to list all payments (Non PayPal and PayPal) in the one report

| Dates between:   | dd/mm/yyyy         | and:  | dd/r | nm/yyyy |
|------------------|--------------------|-------|------|---------|
| List All Receipt | s for Non-PayPal a | nd Pa | ypal |         |

| eipts from  | 10/03/2024                                                                                                    | to 13/03                                                                                                    | /2024                                                                                                    | Prin                                                                                                    | t                                                                                                    |
|-------------|----------------------------------------------------------------------------------------------------|----------------------------------------------------------------------------------------------------|----------------------------------------------------------------------------------------------------|----------------------------------------------------------------------------------------------------|----------------------------------------------------------------------------------------------------|
| Member No I | Name                                                                                                    | Code                                                                                                    | Туре                                                                                                    | Amount                                                                                                    | Payment ID/Batch                                                                                                    |
| 241         | Patricia Contrana                                                                                                    | 24SUBS                                                                                                    | PayPal                                                                                                    | 65.00                                                                                                    | 02717108RJ994042V                                                                                                    |
| 241 I       |                                                                                                    | 24SUBS                                                                                                    | EFT                                                                                                    | 65.00                                                                                                    | 20240312                                                                                                    |
| 241         | Elisabeth Methin                                                                                                    | 24SUBS                                                                                                    | PayPal                                                                                                    | 65.00                                                                                                    | 9PX60331J0273411M                                                                                                    |
| 241         | Pc Canadar                                                                                                    | 24SUBS                                                                                                    | Credit card                                                                                                    | 65.00                                                                                                    | 20240313                                                                                                    |
| :           |                                                                                                    |                                                                                                    |                                                                                                    | 130.00                                                                                                    | )                                                                                                    |
|             |                                                                                                    |                                                                                                    |                                                                                                    | 130.00                                                                                                    | )                                                                                                    |
|             |                                                                                                    |                                                                                                    |                                                                                                    | 260.00                                                                                                    | )                                                                                                    |
|             | 241         241           241         1           241         1           241         1           241         1           241         1 | Amember No Name         241       Patricle Contrart         241       Los Bandana         241       Patricle Contrart         241       Patricle Contrart         241       Patricle Contrart         241       Patricle Contrart         241       Patricle Contrart         241       Patricle Contrart         241       Pc Contrart | Member No Name       Code         241       Paricle Code       24SUBS         241       Los Indentes       24SUBS         241       Los Indentes       24SUBS         241       Pc Code       24SUBS         241       Pc Code       24SUBS         241       Pc Code       24SUBS         241       Pc Code       24SUBS         241       Pc Code       24SUBS | eipts from 10/03/2024 to 13/03/2024         Member No Name       Code       Type         241       Paricie Contrare       24SUBS       PayPal         241       Los Bandaras       24SUBS       EFT         241       Los Bandaras       24SUBS       PayPal         241       Pc Contrare       24SUBS       Credit card | eipts from 10/03/2024 to 13/03/2024         Member No Name       Code       Type       Amount         241       Patricie Contrane       24SUBS       PayPal       65.00         241       Los Bablicas       24SUBS       EFT       65.00         241       Pc Contrane       24SUBS       Credit card       65.00         241       Pc Contrane       24SUBS       Credit card       65.00         241       Pc Contrane       24SUBS       Credit card       65.00         241       Pc Contrane       24SUBS       Credit card       65.00         241       Pc Contrane       24SUBS       Credit card       65.00 |

Print

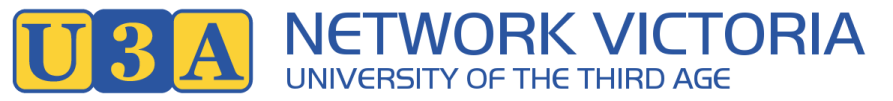

# Miscellaneous (1)

**7 Year Deletion** Fixed. Missed out being installed in 6.07

Return to Website Return to Website

Fixed - if select OK, logged out of U-MAS and taken to the website

#### Date from which member details are displayed needs to be day before

Workaround - mouse hover over Subs will show the actual enrol date (which may be different to the "Start Date")

| 19/01/2024  | 0:00       | 24SUBS     | Subscription for 2024 |
|-------------|------------|------------|-----------------------|
| The enrolme | nt date is | 19/02/2024 |                       |

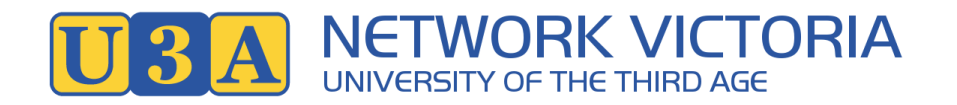

# Miscellaneous (2)

### Absence option to not send email to member in Core

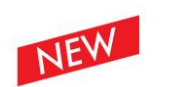

When admin reports an Absence on behalf of a member provide an option to not send email to the member

Submit

Submit, with no email to member

#### **Core U-MAS Home screen updated**

Welcome to the U3A Network Test Membership System

#### TUTORS AND ADMINISTRATORS CAN LOGIN HERE

You will need your Membership No. and Password to login. Members or prospective members must use the 'U-MAS for Members' system. Click on 'View Courses' to be redirected to U-MAS for Members. If you need help contact us on (03) 1234 5678 or email street to @gmail.com

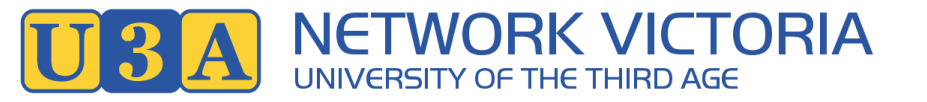

## Upgrade Step 1

Login as Admin with member number and password

| Membership number or email: |  |
|-----------------------------|--|
| Password:                   |  |
| Login                       |  |
|                             |  |

#### Check the bottom ribbon on any page

• Confirm version number (the date may be different) -

Version: 6.07 27/10/2023

If you are currently not running Version 6.07 DO NOT PROCEED but contact your support person

### Upgrade Step 2

- Miscellaneous>Upgrade
  - Select Upgrade the programs
  - Message similar to that on right will be displayed •
  - Processing should only take a few seconds.
  - Look for Miscellaneous button at the end of the • string before continuing to Step 3
  - Select Miscellaneous and proceed to Step 3

If an error is received during this Step, refresh screen using F5 and, if necessary, try again

#### Upgrade

If instructed to do an upgrade (to ensure you have the latest version):-

Run step 1 Upgrade the programs, then if instructed go to

Step 2. Upgrade Database changes.

Note: The Web server must have Zip enabled in the PHP settings, which is a default for most ISPs.

1. Upgrade program version: 1. Upgrade the programs his will look for a zip file on the vendor's website and unzip it.

2. Upgrade Database changes: 2. Upgrade Database changes This will update any database changes, based on the version.

#### DYNAMIC UPDATE SYSTEM

Current version is 6.07. Looking for a new version: https://members.u3avictoria.com.au/UMAS-UPDATE-PACKAGES/Version.txt Please wait..

#### Version: 6.08

Looking for https://members.u3avictoria.com.au/UMAS-UPDATE-PACKAGES/MMD-CMS-6.08.zip Temp File is /tmp/TmpmJgLaJ Dir extract is: /home/u3aportf/public html/members Value of file put contents is: 880311 Value in extracting from a zip: 1 PHP with zip support exists. Continuing.. Unzipping /tmp/TmpmJqLaJ to /home/u3aportf/public html/members Result is 1 Step 1. New files have been updated. Now run step 2, after reloading from the Miscelleneous menu. If shown, cancel the popup. Please check it is running ok. Step 2. Upgrade any Database changes. Note: This Must be done. Click on the button 2. Upgrade any Database changes This will update the version number. Please check it is running ok Return to Miscellaneous: Miscellaneous

### Step 3

- Miscellaneous>Upgrade
  - Select Upgrade the database changes
- Message similar to that on right will be displayed
- On completion the text at the bottom will be "Please select a menu option to check the system is ok"

If an error is received during this Step, refresh screen using F5 and, if necessary, try again

| Upgrade                                                                                                    |
|----------------------------------------------------------------------------------------------------|
| If instructed to do an upgrade (to ensure you have the latest version):-                                                       |
| Run step 1 <b>Upgrade the programs</b> , then if instructed go to<br>Step 2. <b>Upgrade Database changes</b> .                 |
| Note: The Web server must have Zip enabled in the PHP settings, which is a default for most ISPs.                              |
| 1. Upgrade program version: <b>1. Upgrade the programs</b> This will look for a zip file on the vendor's website and unzip it. |
| 2. Upgrade Database changes: 2. Upgrade Database changes This will update any database changes, based on the version.          |
|                                                                                                    |

Please select a menu option and check the system is ok.

U-MAS 6.08 System settings: add in a switch for the Tutors to see the Admin/Members date range of Courses. System settings-information: Paypal: add in a switch for to make Paypal invisible in the core UMAS invoice . Your current database version is 6.07 on 19/03/2024 Database update required.. New version is 6.08 This version is 6.07, so time to update to version 6.08 2024-03-19 This field added for sysfile.tutors\_see\_member\_date\_range This field added for sysfile.remove paypal invoice

## Checks to be done

- Core U-MAS
  - Confirm Version: 6.08 appears in the bottom ribbon of any page

Version: 6.08 19/03/2024

- U-MAS for Members
  - Confirm Version: at the bottom of any page

U-MAS version: 6.08, release date: 19 Mar 2024. U-MAS for Members version: 1.6.20230315.

#### • To do

- Advise Send Email users of the new text editor changes
- Insert new email in System Settings>Members>Courses Absence Email if you want these emails to be directed to a particular email (or leave blank)
- Check sample areas
  - Run through a few Menu items to check all is OK eg:

Sample Courses Sample View Member Details

Sample Edit Member Details

That's it – well done!